# STATISTIQUES ET EXCEL

Ouvrir le dossier note.xls et copier le tableau à partir de la cellule A1 des notes obtenues à un devoir commun de mathématiques .Sélectionner le tableau et réduire la largeur des colonnes à 3 (Format - Colonne - Largeur 3). En gardant la sélection du tableau , nous allons lui donner un nom « valeurs » Pour cela aller dans Insertion – Nom – Définir (taper **valeurs** puis OK).

Reproduire à l'identique le tableau suivant à partir de la cellule E1 .

| E                | F | G | Н |   | J | K | L | M | N | 0 | Р  | Q  | R  | S  |  |
|------------------|---|---|---|---|---|---|---|---|---|---|----|----|----|----|--|
| Note             | 0 | 1 | 2 | 3 | 4 | 5 | 6 | 7 | 8 | 9 | 10 | 11 | 12 | 13 |  |
| Effectif         |   |   |   |   |   |   |   |   |   |   |    |    |    |    |  |
| Effectif cum 🗷   |   |   |   |   |   |   |   |   |   |   |    |    |    |    |  |
| Fréquence        |   |   |   |   |   |   |   |   |   |   |    |    |    |    |  |
| Freq cum 🗡       |   |   |   |   |   |   |   |   |   |   |    |    |    |    |  |
| Fréquence en %   |   |   |   |   |   |   |   |   |   |   |    |    |    |    |  |
| Moyenne Pondérée |   |   |   |   |   |   |   |   |   |   |    |    |    |    |  |
|                  |   |   |   |   |   |   |   |   |   |   |    |    |    |    |  |

Pour écrire les notes jusqu'à 20 : Taper 0 dans F1 et 1 dans G1, sélectionner les deux cellules F1 et G1 prendre la poignée de recopie en bas à droite de G1 et l'étirer jusqu'à la cellule Z1. ( les notes s'affichent de 0 à 20 ). Dans la cellule AA1, taper TOTAL.

Nous allons donner un nom à cette ligne de Note : Sélectionner la plage F1 :Z1 , Insertion – Nom – Définir (Excel indique qu'il s'agit de la ligne **Note** , cliquez sur OK ) . Laisser cette ligne sélectionnée , aller dans Format – Colonne – Largeur - taper 5 entrer .

## Effectif :

Nous allons à partir du tableau de valeurs, demander à Excel de nous compter le nombre d'élèves qui ont obtenu 0, 1, 2....

Dans la cellule F2 entrer la formule : Mentrer , recopier cette formule jusqu'en Z1 . Nous allons donner un nom à cette ligne Effectif : Sélectionner la plage F2 :Z2 , Insertion – Nom – Définir (Excel indique qu'il s'agit de la ligne **Effectif** , cliquez sur OK . )

Dans la cellule AA2 entrer la formule : f = SOMME(Effectif), Excel nous donne le nombre de ..... du tableau de valeurs .C'est à dire : .....

#### Effectif cumulé croissant :

Dans la cellule F3 recopier le contenu de la cellule F2. Dans la cellule G3 entrer la formule :  $\frac{f_{x}}{f_{x}}$  =F3+G2 Copier cette formule jusqu'en Z3.

# Fréquence :

Dans la cellule F4 écrire la formule : f = F2/AA2 et recopier la jusqu'en Z4 . Que se passe -t - il ? Pour corriger cette formule écrire dans la cellule F4 : f = F2/\$AA\$2 et recopier cette formule jusqu'en Z4 . (les \$ conservent la valeur de la cellule par recopie )

Dans la cellule AA4 écrire la formule : f = SOMME(F4:Z4). La somme des fréquences est égale à .....

#### Fréquence cumulée croissante :

Dans la cellule F5 recopier le contenu de la cellule F4 et dans la cellule G5 écrire la formule : f = F5+G4, recopier cette formule jusqu'en Z5.

### Fréquence en % :

Dans la cellule F6 écrire la formule :  $\frac{f_{x}}{-}$  =F4\*100 et recopier cette formule jusqu'en Z6.

Dans la cellule AA6 taper la formule : f = SOMME(F6:Y6) . On trouve : .....

### Moyenne pondérée :

Nous allons calculer la moyenne des notes de ce devoir commun de Math :

Dans la cellule F7 entrer la formule : **F** =SOMMEPROD(Note\*Effectif)/\$AA\$2 , on trouve : ......

#### **Représentation graphique :**

Nous allons représenter par un diagramme en bâtons cette série de notes . Sélectionner la plage : F2 :Z2 ( ligne Effectif ) Insertion – Graphique : puis suivant , suivant .

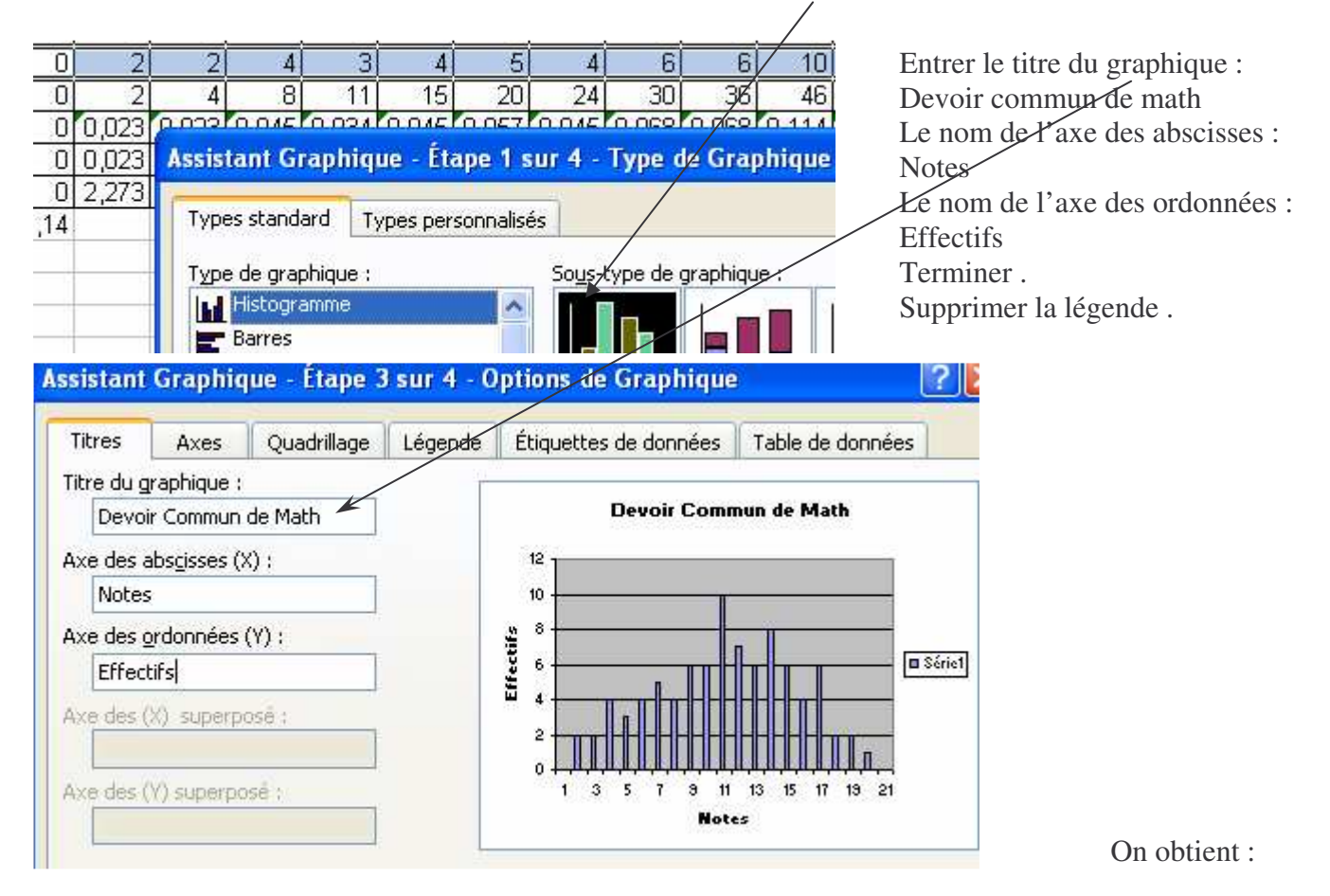

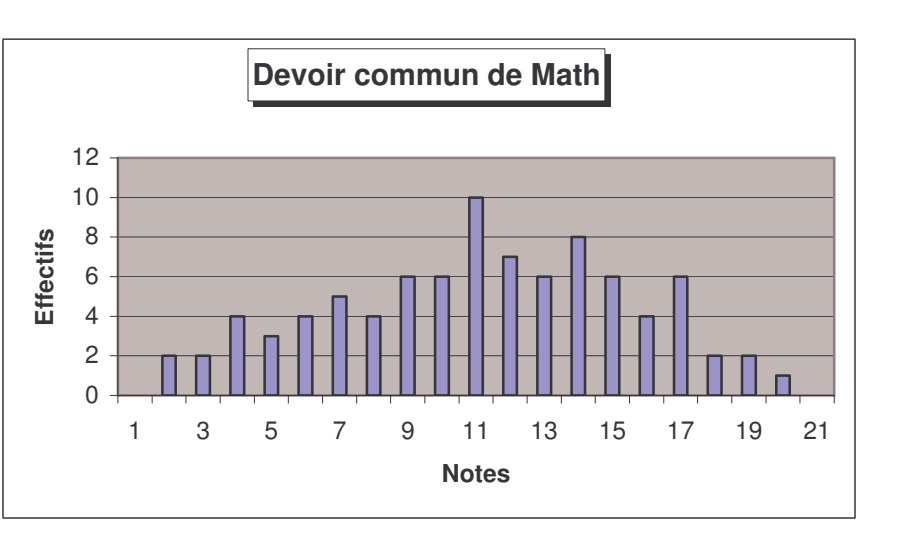